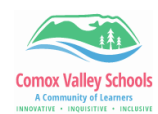

## Speak Selection on iPad

Speak Selection allows the iPad user to select specific text to be read out loud. However, this needs to be set up in the settings before it is used.

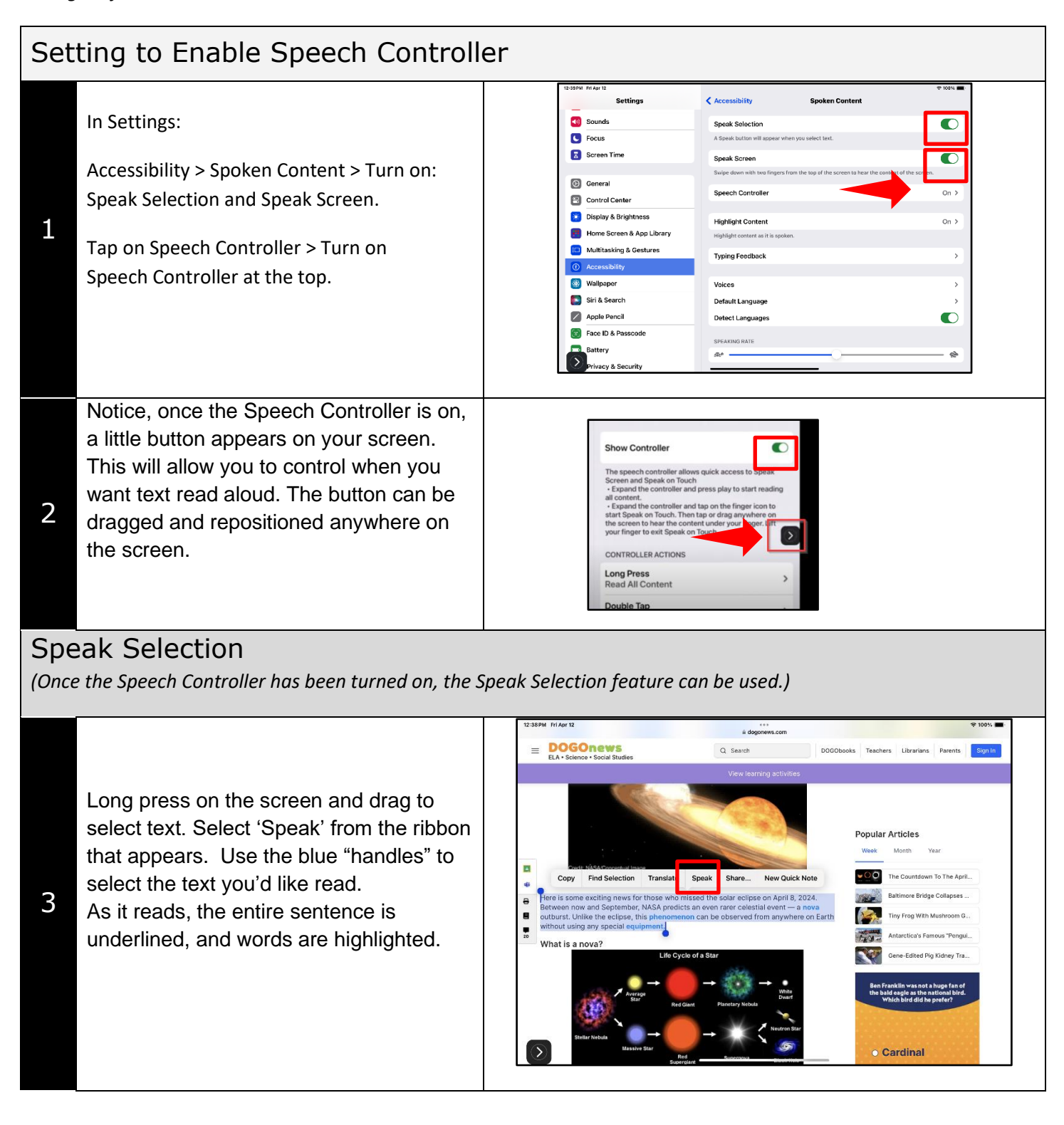

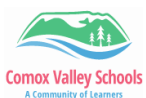

| · INQUISIT | IVE + INCLUSIVE                                                                                                    |       |                                                                                                    |                                                                                                    |                                                                                                    |                                                              |                                                                                                    |
|------------|----------------------------------------------------------------------------------------------------|-------|----------------------------------------------------------------------------------------------------|----------------------------------------------------------------------------------------------------|----------------------------------------------------------------------------------------------------|--------------------------------------------------------------|----------------------------------------------------------------------------------------------------|
|            | The highlight controls are in Settings:                                                                                                    |       | 12:42PM Fri Apr 12 Settings                                                                                                    | 🗸 Sp                                                                                                    | oken Content                                                                                                    | Highlight Content                                            | 중 100% 🔳 ·                                                                                                    |
|            | Accessibility > Spoken Content > Toggle                                                                                                    |       | Sounds                                                                                                    | His                                                                                                    | hlight Content                                                                                                    |                                                              |                                                                                                    |
|            | on: Highlight Content.                                                                                                    |       | C Focus                                                                                                    | Dis                                                                                                    | olay a cursor around the selecte<br>wing settings for Speak Selecti                                                                                                    | ed item during Speak on Touch. High<br>ion and Speak Screen. | light text according to the                                                                                                    |
|            |                                                                                                    |       | Screen Time                                                                                                    | Wo                                                                                                    | rds                                                                                                    |                                                              |                                                                                                    |
|            | Highlighting options are:                                                                                                    |       | () General                                                                                                    | Se                                                                                                    | ntences                                                                                                    |                                                              |                                                                                                    |
|            | words sentences or words and                                                                                                    |       | Control Center                                                                                                    | Wo                                                                                                    | rds and Sentences                                                                                                    |                                                              | ✓                                                                                                    |
|            |                                                                                                    |       | 🐹 Display & Brightness                                                                                                    | SEM                                                                                                    | TENCE HIGHLIGHT STYLE                                                                                                    |                                                              |                                                                                                    |
| 1          | sentences.                                                                                                    |       | Home Screen & App Library                                                                                                    | Un                                                                                                    | derline                                                                                                    |                                                              |                                                                                                    |
|            |                                                                                                    |       | Multitasking & Gestures                                                                                                    | Ba                                                                                                    | kground Color                                                                                                    |                                                              | <ul> <li></li> </ul>                                                                                                    |
|            | Sentences can be underlined or have a                                                                                                    |       | Wallpaper                                                                                                    | HIG                                                                                                    | HLIGHT COLORS                                                                                                    |                                                              |                                                                                                    |
|            | contrasting background colour.                                                                                                    |       | Siri & Search                                                                                                    | Wo                                                                                                    | rd Color                                                                                                    |                                                              | Default >                                                                                                    |
|            | 0                                                                                                    |       | Apple Pencil                                                                                                    | Se                                                                                                    | Itence Color                                                                                                    |                                                              | Default >                                                                                                    |
|            | Word colour and sontonco colour can be                                                                                                    |       | Face ID & Passcode                                                                                                    |                                                                                                    |                                                                                                    |                                                              |                                                                                                    |
|            |                                                                                                    |       | Battery                                                                                                    |                                                                                                    |                                                                                                    |                                                              |                                                                                                    |
|            | selected.                                                                                                    |       | Privacy & Security                                                                                                    | -                                                                                                    |                                                                                                    | _                                                            |                                                                                                    |
|            |                                                                                                    |       |                                                                                                    |                                                                                                    |                                                                                                    |                                                              |                                                                                                    |
|            |                                                                                                    | 12:39 | 9PM Fri Apr 12                                                                                                    |                                                                                                    |                                                                                                    |                                                              | S 100%                                                                                                    |
|            |                                                                                                    | 12:39 | PPM Fri Apr 12 Settings                                                                                                    | < Acc                                                                                                    | essibility                                                                                                    | Spoken Content                                               | হ 100% 🔳                                                                                                    |
| -          |                                                                                                    | 12:39 | Settings                                                                                                    | < Acc                                                                                                    | essibility<br>ak Screen                                                                                                    | Spoken Content                                               | ≈ 100% ■                                                                                                    |
| -          |                                                                                                    | 12:39 | PPM FriApr 12 Settings Sounds Focus                                                                                                    | Accord<br>Spectrum<br>Swip                                                                                                    | essibility<br>ak Screen<br>a down with two fingers from                                                                                                    | Spoken Content                                               | ♥ 100% Content of the screen.                                                                                                    |
|            |                                                                                                    |       | Sounds       Focus       Screen Time                                                                                                    | Accord<br>Spectrum<br>Swip                                                                                                    | essibility<br>ak Screen<br>e down with two fingers from<br>ech Controller                                                                                                    | Spoken Content<br>the top of the screen to hear the          | ♥ 190% ■ content of the screen. On >                                                                                                    |
|            | To control the read aloud speed and the                                                                                                    |       | PM Fri Apr 12 Settings Sounds Focus Screen Time Conversion                                                                                                    | Accord<br>Spectrum<br>Swip<br>Spectrum<br>Spectrum<br>Spectr | essibility<br>ak Screen<br>e down with two fingers from<br>ech Controller                                                                                                    | Spoken Content                                               | ◆ 100% ■ content of the screen. On >                                                                                                    |
|            | To control the read aloud speed and the type of voice, got to:                                                                                                    |       | PPM Fri Apr 12 Settings Sounds Focus Screen Time General Control Center                                                                                                    | C Acco<br>Spe<br>Swip<br>Spe<br>Higt<br>Higt                                                                                                    | essibility<br>ak Screen<br>e down with two fingers from<br>ech Controller<br>light Content<br>ght Content as it is spoken.                                                                                                    | Spoken Content<br>the top of the screen to hear the          | ♥ 100% content of the screen. On > On >                                                                                                    |
|            | To control the read aloud speed and the type of voice, got to:                                                                                                    |       | PFI Apr 12       Settings       Sounds       Focus       Screen Time       General       Control Center       Display & Brightness                                                                                                    | C Acco<br>Spe<br>Swip<br>Spe<br>High<br>High                                                                                                    | assibility<br>ak Screen<br>a down with two fingers from<br>ach Controller<br>light Content<br>ight Content<br>ight content as it is spoken.<br>ma Feedback                                                                           | Spoken Content                                               | ♥ 100₩ ■ content of the screen. On > On >                                                                                                    |
|            | To control the read aloud speed and the<br>type of voice, got to:<br>Accessibility > Spoken Content > Voices                                                      |       | SPM Filer 12         Settings         Sounds         Focus         Screen Time         General         Control Center         Display & Brightness         Home Screen & App Library                                                                                                    | C Acco<br>Spe<br>Swip<br>Spe<br>High<br>High                                                                                                    | essibility<br>ak Screen<br>a down with two fingers from<br>esch Controller<br>light Content<br>ght content as it is spoken.<br>ng Feedback                                                                                           | Spoken Content                                               | © 1004<br>content of the screen.<br>On ><br>On >                                                                                                    |
| 5          | To control the read aloud speed and the<br>type of voice, got to:<br>Accessibility > Spoken Content > Voices                                                      |       | Settings       Sounds       Focus       Screen Time       General       Control Center       Display & Brightness       Home Screen & App Library       Multitasking & Gestures                                                                                                    | C Acco<br>Spe<br>Swip<br>Spe<br>High<br>High<br>Typi                                                                                                    | essibility<br>ak Screen<br>d down with two fingers from<br>esch Controller<br>light Content<br>(ght content as it is spoken.<br>ng Feedback<br>es                                                                                    | Spoken Content                                               | <ul> <li>◆ 100%</li> <li>content of the screen.</li> <li>On &gt;</li> <li>On &gt;</li> <li>&gt;</li> <li>&gt;</li> <li>&gt;</li> </ul>                                                                                                    |
| 5          | To control the read aloud speed and the<br>type of voice, got to:<br>Accessibility > Spoken Content > Voices<br>Accessibility > Spoken Content >                  |       | <ul> <li>Pri Apr 12</li> <li>Settings</li> <li>Sounds</li> <li>Focus</li> <li>Screen Time</li> <li>General</li> <li>Control Center</li> <li>Display &amp; Brightness</li> <li>Home Screen &amp; App Library</li> <li>Multitasking &amp; Cestures</li> <li>Accessibility</li> </ul>                                                                                                    | C Acco<br>Spe<br>Swip<br>Spe<br>High<br>High<br>Typi                                                                                                    | essibility<br>ak Screen<br>b down with two fingers from<br>each Controller<br>light Content<br>gift content as it is spoken.<br>Ing Feedback<br>es<br>uit Language                                                                   | Spoken Content<br>the top of the screen to hear the          | ♦ 100% content of the screen. On > On > > >                                                                                                    |
| 5          | To control the read aloud speed and the<br>type of voice, got to:<br>Accessibility > Spoken Content > Voices<br>Accessibility > Spoken Content ><br>Speaking Rate |       | Settings       Sounds       Sounds       Focus       Screen Time       General       Control Center       Display & Brightness       Home Screen & App Library       Multitasking & Gestures       Multitasking & Gestures       Xeessibility       Walipaper                                                                                                    | C Acco<br>Spe<br>Swip<br>Spe<br>High<br>High<br>Typi<br>Voic<br>Defa                                                                                                    | essibility<br>ak Screen<br>a down with two fingers from<br>sch Controller<br>light Content<br>ight Content<br>ight content as it is spoken.<br>ng Feedback<br>es<br>uit Language<br>sct Languages                                    | Spoken Content<br>the top of the screen to hear the          | © 1995<br>content of the screen.<br>On ><br>On ><br>><br>>                                                                                                    |
| 5          | To control the read aloud speed and the<br>type of voice, got to:<br>Accessibility > Spoken Content > Voices<br>Accessibility > Spoken Content ><br>Speaking Rate |       | Settings       Sounds       Sounds       Focus       Screen Time       General       Control Center       Display & Brightness       Home Screen & App Library       Multitasking & Gestures       Accessibility       Wallpaper       Siri & Search                                                                                                    | C Acco<br>Spe<br>Swip<br>Spe<br>High<br>High<br>Voic<br>Defa<br>Deta                                                                                                    | essibility<br>ak Screen<br>a down with two fingers from<br>ech Controller<br>light Content<br>ght content as it is spoken.<br>ng Feedback<br>es<br>uit Language<br>ct Languages<br>KING RATE                                         | Spoken Content                                               | © 100%                                                                                                    |
| 5          | To control the read aloud speed and the<br>type of voice, got to:<br>Accessibility > Spoken Content > Voices<br>Accessibility > Spoken Content ><br>Speaking Rate |       | BPM     FilArr 12       Settings       I     Sounds       I     Sounds       I     Focus       Screen Time       I     General       I     Control Center       I     Display & Brightness       Home Screen & App Library       I     Multitasking & Gestures       I     Accessibility       Wallpaper     Siri & Search       Apple Pencil                                                                                                    | C Acco<br>Spe<br>Swip<br>Spe<br>High<br>High<br>High<br>Typi<br>Voic<br>Defa<br>Deta                                                                                                    | essibility<br>ak Screen<br>e down with two fingers from<br>esch Controller<br>light Content<br>ight Content<br>ght content as it is spoken.<br>ng Feedback<br>es<br>with Language<br>tet Languages<br>kINO RATE                      | Spoken Content the top of the screen to hear the             | <pre>content of the screen. On &gt; On &gt; </pre>                                                                                                    |
| ō          | To control the read aloud speed and the<br>type of voice, got to:<br>Accessibility > Spoken Content > Voices<br>Accessibility > Spoken Content ><br>Speaking Rate |       | BPM     Fri Apr 12       Settings       Image: Sounds       Focus       Focus       Screen Time       Image: Screen Time       Image: Screen Time | CAcco<br>Spe<br>Swip<br>Spe<br>High<br>High<br>High<br>High<br>Defi<br>Defi<br>Defi<br>Defi<br>Defi<br>Pror                                                                                                    | essibility<br>ak Screen<br>d down with two fingers from<br>ech Controller<br>light Content<br>ght content as it is spoken.<br>mg Feedback<br>es<br>uit Language<br>tet Languages<br>kINO RATE                                        | Spoken Content the top of the screen to hear the             | content of the screen. On > On > > >                                                                                                    |
| 5          | To control the read aloud speed and the<br>type of voice, got to:<br>Accessibility > Spoken Content > Voices<br>Accessibility > Spoken Content ><br>Speaking Rate |       | Settings       Sounds       Focus       Focus       Screen Time       General       Control Center       Display & Brightness       Home Screen & App Library       Multitasking & Cestures       Accessibility       Wallpaper       Siri & Search       Apple Pencil       Face ID & Passcode       Battery                                                                                                    | C Acco<br>Spe<br>Swip<br>Spe<br>High<br>High<br>Uoic<br>Defa<br>Deta<br>SPEA<br>Pror                                                                                                    | essibility<br>ak Screen<br>d down with two fingers from<br>ech Controller<br>light Content<br>gift content as it is spoken.<br>Ing Feedback<br>es<br>uit Language<br>cct Languages<br>KINO RATE                                      | Spoken Content the top of the screen to hear the             | <pre>&gt; 100%</pre>                                                                                                    |
| 5          | To control the read aloud speed and the<br>type of voice, got to:<br>Accessibility > Spoken Content > Voices<br>Accessibility > Spoken Content ><br>Speaking Rate |       | Settings       Sounds       Focus       Focus       Screen Time       General       Control Center       Display & Brightness       Home Screen & App Library       Multitasking & Gestures       Accessibility       Wallpaper       Siri & Search       Apple Pencil       Face ID & Passcode       Battery       Privacy & Security                                                                                                    | C Acco<br>Spe<br>Sype<br>High<br>High<br>Voic<br>Defi<br>Defi<br>Dete<br>SPE<br>Se<br>Pror                                                                                                    | essibility<br>ak Screen<br>b down with two fingers from<br>each Controller<br>light Content<br>gipt content as it is spoken.<br>Ing Feedback<br>es<br>es<br>uit Language<br>kt Language<br>kt Language<br>kt Language<br>kt Language | Spoken Content the top of the screen to hear the             | <ul> <li>100%</li> <li>content of the screen.</li> <li>On &gt;</li> <li>On &gt;</li> <li>&gt;</li> <li>&gt;</li></ul> |